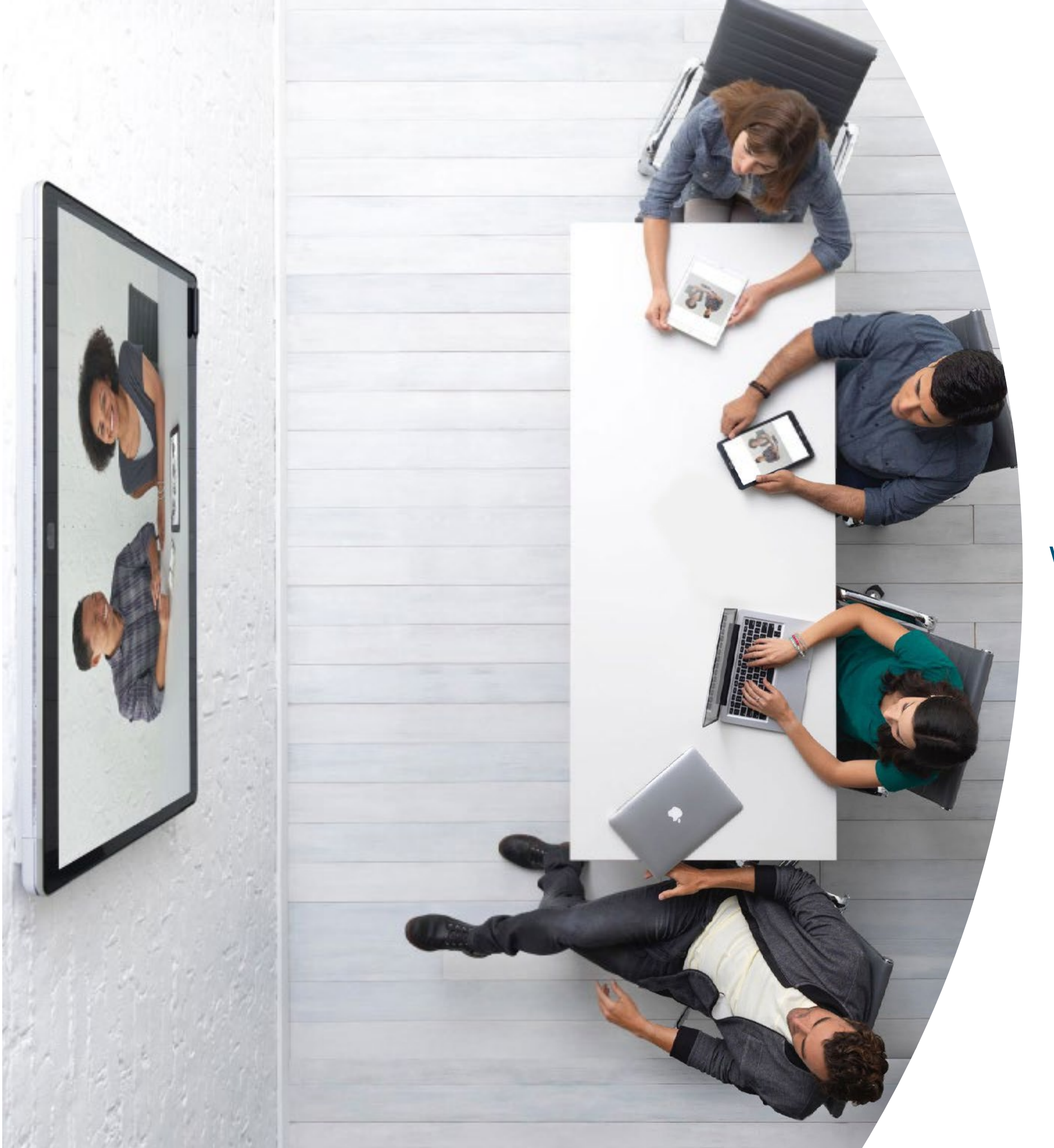

# Mise en route avec Webex Board

ılıılı cısco

### Table des matières

| Propositions de valeur                                              |
|---------------------------------------------------------------------|
| Comment utiliser ce kit d'outils4                                   |
| Portefeuille Webex Board5                                           |
| Installation du tableau Cisco Webex Board et gestion des appareils6 |
| Guide de démarrage rapide de Cisco Webex Board8                     |
| Affiches promotionnelles Cisco Webex Board9                         |
| Affiches promotionnelles Cisco Webex Board10                        |
| 01 Cisco Webex Board : Réunions de groupe à distance - A11          |
| 02 Cisco Webex Board : Réunions de groupe à distance - B12          |
| 03 Cisco Webex Board : Réunions en personne uniquement - A 13       |
| 04 Cisco Webex Board : Réunions en personne uniquement - B 14       |
| 05 Webex Board : Réunions en personne et virtuelles - A15           |
| 06 Cisco Webex Board : Réunions en personne et virtuelles - B 16    |
| 07 Cisco Webex Board : Réunions virtuelles un-à-plusieurs - A 17    |
| 08 Cisco Webex Board : Réunions virtuelles un-à-plusieurs - B 18    |
| 09 Cisco Webex Board : Réunions virtuelles en tête à tête - A19     |
| 10 Cisco Webex Board : Réunions virtuelles en tête à tête - B20     |
| Pour aller plus loin                                                |

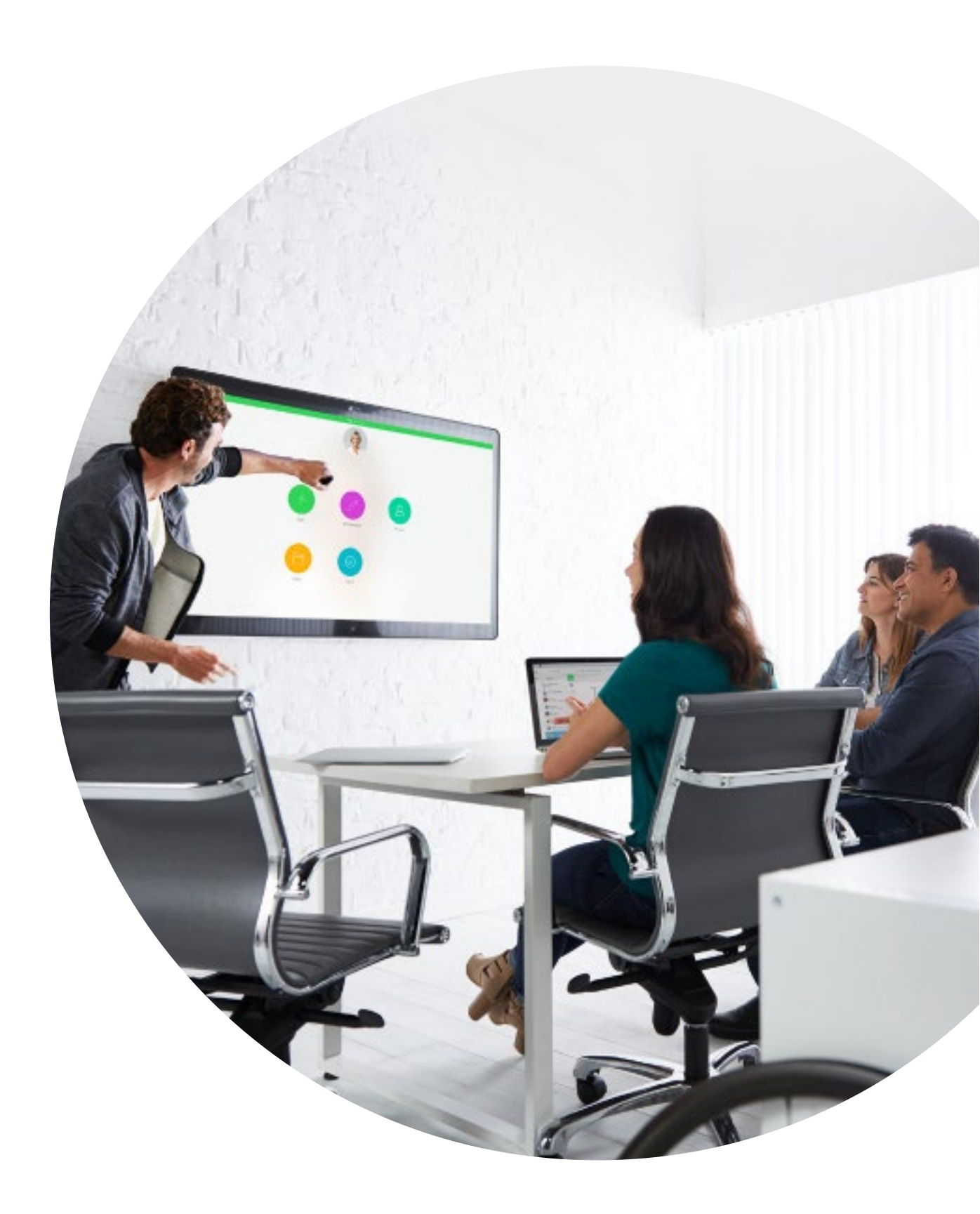

#### ıılıılıı cısco

## Propositions de valeur

Vous souhaitez obtenir le soutien des cadres pour votre campagne d'adoption ? Utilisez ce contenu factuel sur la valeur transformationnelle de la vidéo en termes d'engagement des collaborateurs, de productivité et de recrutement des meilleurs talents.

Cliquez ici pour télécharger et partager

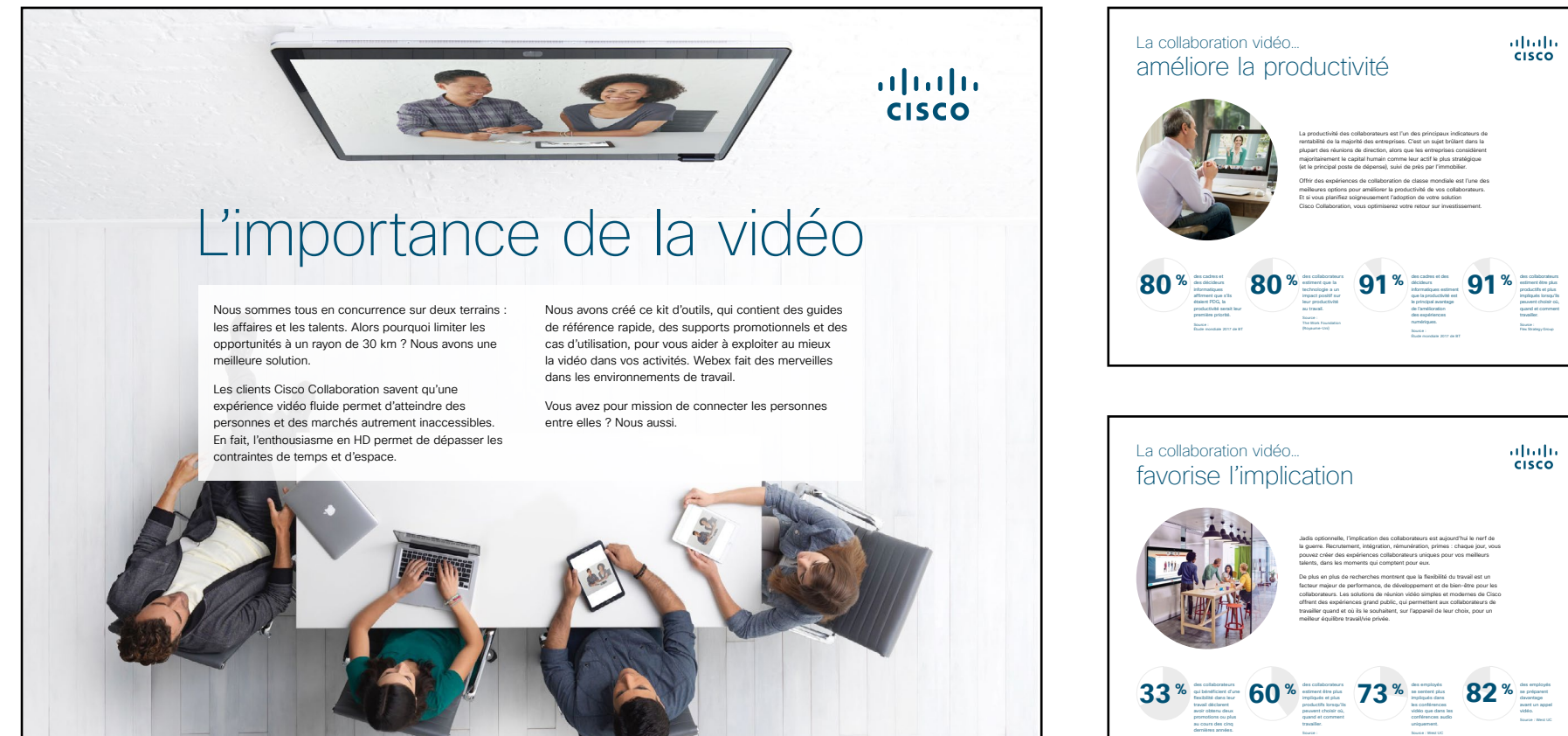

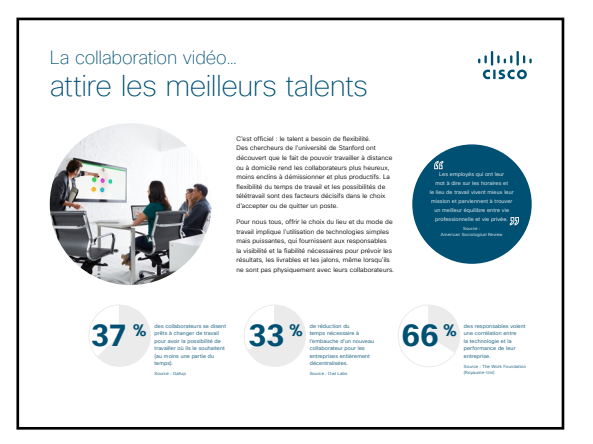

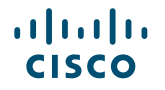

### Comment utiliser ce kit d'outils

# Utilisez ce kit d'outils pour encourager l'adoption de vos nouveaux tableaux interactifs Cisco Webex Board

Pour une expérience utilisateur et une navigation optimales, veuillez consulter ce fichier dans Adobe Acrobat. Disponible en téléchargement gratuit ici

#### Ce guide contient...

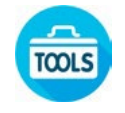

Des guides à disposer dans les salles pour aider les utilisateurs à démarrer avec Cisco Webex Board

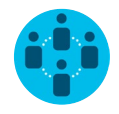

Des documents conçus pour encourager les travailleurs du savoir à utiliser les tableaux Cisco Webex Board

En bas de chaque document, un lien vous permet de télécharger le fichier afin de pouvoir ensuite le partager à votre convenance.

#### Conçu pour vous

Si vous souhaitez adapter ces fichiers aux besoins de votre entreprise, aucun problème. Vous trouverez le lien vers tous les types de fichiers modifiables à la fin de ce guide. Une fois les fichiers téléchargés, vous pourrez les modifier comme vous le souhaitez.

#### Vous aimez ?

Pour laisser un commentaire ou demander plus de contenu de ce type, cliquez ci-dessous :

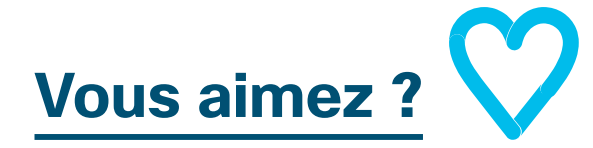

# Envie d'aller plus loin ?

Posez vos questions à un expert Cisco et obtenez des réponses surle-champ. Pour en savoir plus et vous inscrire à une formation, rendez-vous sur <u>cisco.com/go/quickclass</u>.

Rejoignez la <u>communauté</u> <u>collaborative Cisco</u> pour poser vos questions, accéder à toutes les ressources utiles mentionnées dans ce guide et plus encore.

Des questions/commentaires ? Rejoignez l'<u>espace dédié à l'adoption</u> <u>de Webex</u> ou envoyez un message à <u>WebexAdoption@cisco.com</u>.

### Portefeuille Webex Board

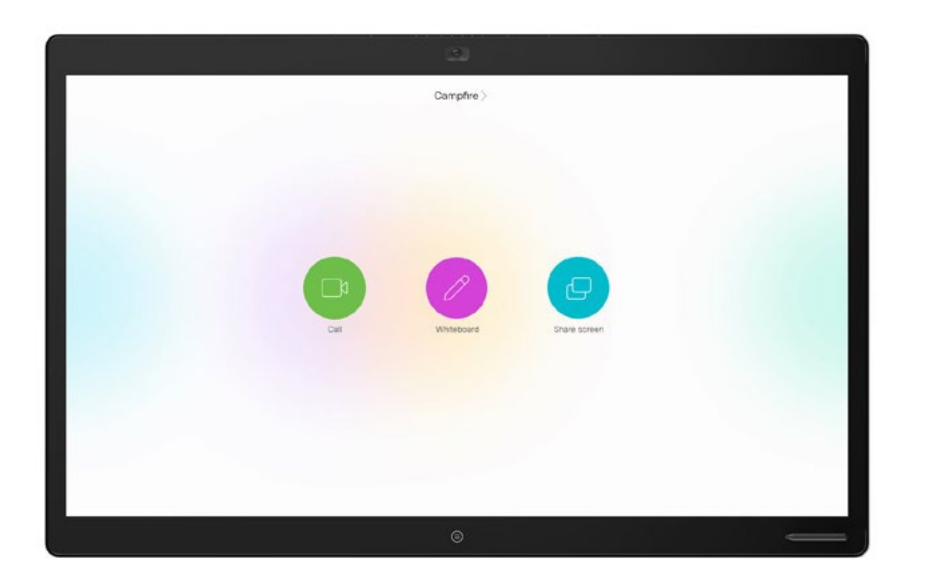

Webex Board 85

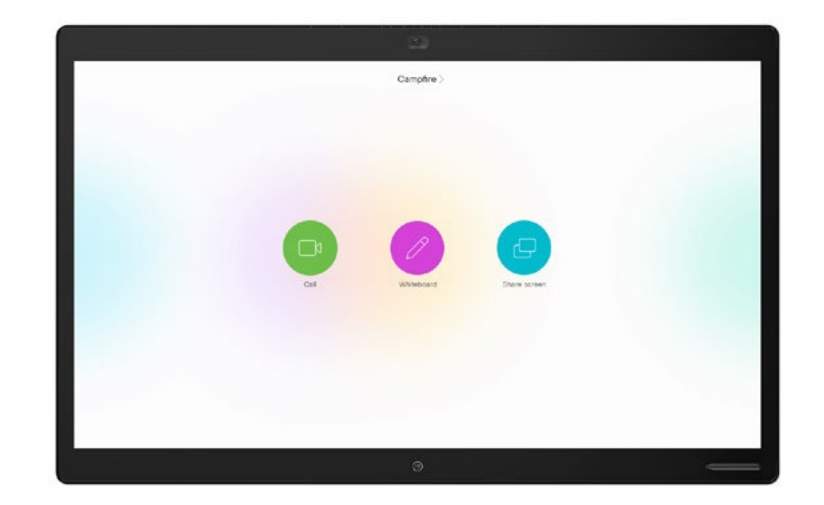

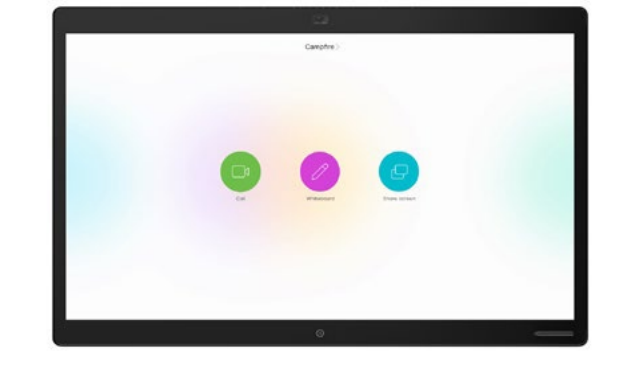

Webex Board 70

Webex Board 50

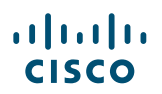

# Installation du tableau Cisco Webex Board et gestion des appareils

### Agencez la salle de réunion pour une expérience Cisco Webex Board optimale

Agencez vos salles correctement pour une expérience de réunion optimale. Cela semblera plus naturel si la table et les sièges ne sont pas trop loin ni trop près du tableau Webex Board.

Pour savoir comment agencer l'environnement idéal, consultez les ressources suivantes :

**Project Workplace** 

Guides d'installation

## Gérez plus facilement vos appareils

Cisco Webex Control Hub est un portail de gestion en ligne intuitif, qui vous permet de provisionner, d'administrer et de gérer l'ensemble des services de collaboration et des systèmes vidéo Cisco.

Avec Webex Control Hub, il est également possible de gérer les services hybrides Webex, tels que le service d'appel hybride, le service de calendrier hybride, le service de répertoire hybride et le service de média hybride.

En savoir plus sur Webex Control Hub

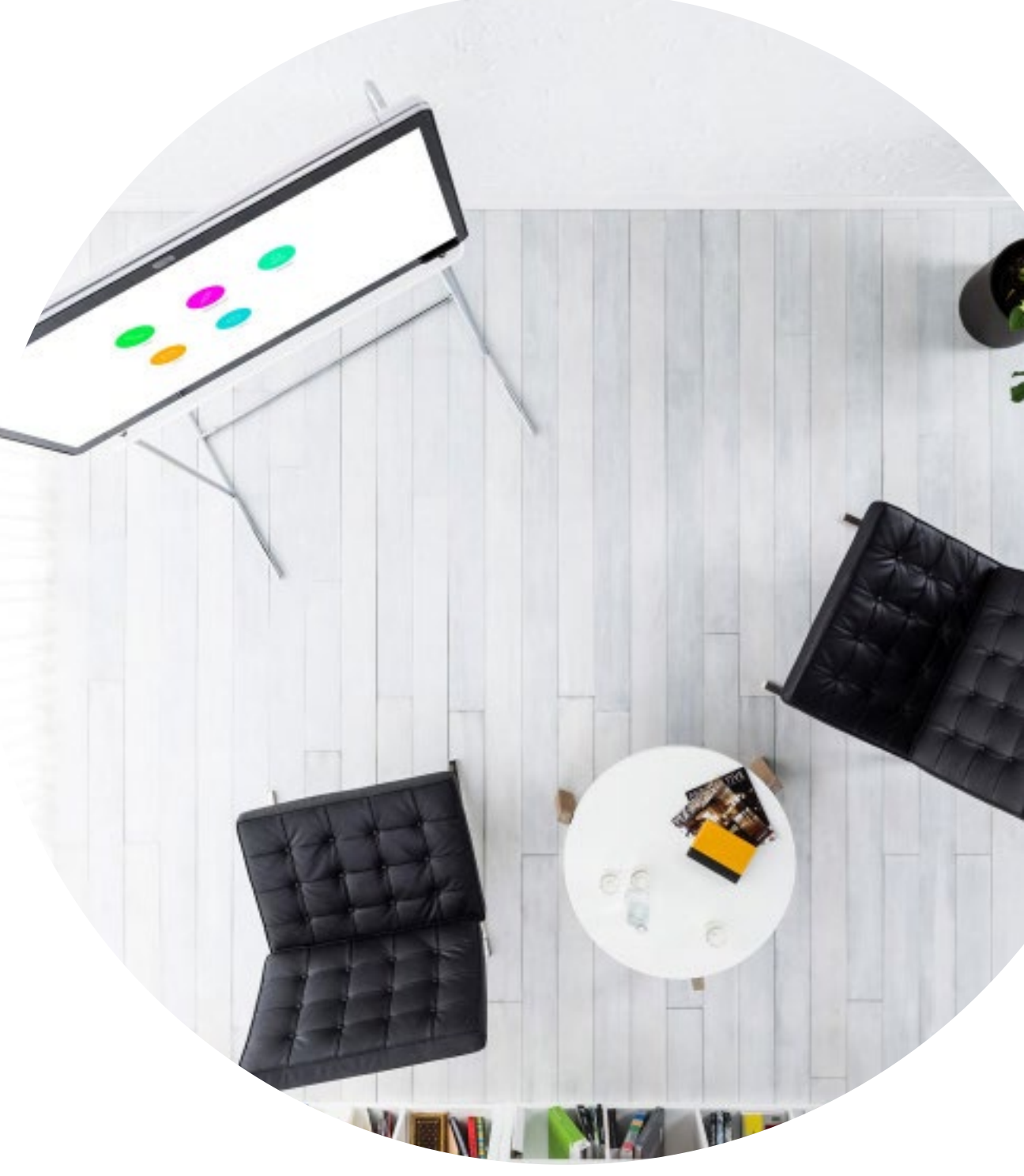

### Guide à disposer dans les salles pour des réunions réussies

Nous avons créé un guide de démarrage rapide pratique (voir page suivante) afin d'aider vos collègues à se lancer.

Imprimez-le et placez-le dans la salle à un endroit bien visible.

#### Vous disposez de plusieurs options :

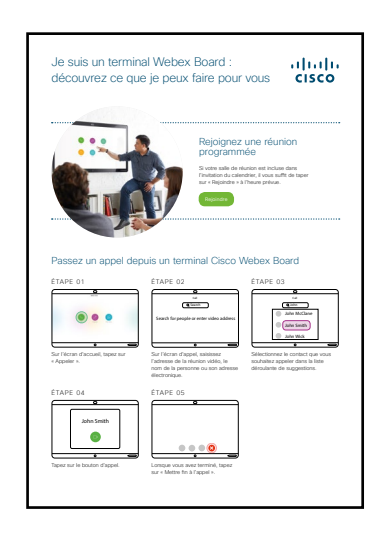

Plastifier le document et le laisser sur le bureau

![](_page_6_Picture_6.jpeg)

Plastifier le document et le fixer au mur

![](_page_6_Picture_8.jpeg)

Plastifier le document et le placer dans un présentoir mural

![](_page_6_Picture_10.jpeg)

Acheter un présentoir de table

![](_page_6_Picture_12.jpeg)

#### Guide de démarrage rapide de Cisco Webex Board

![](_page_7_Figure_1.jpeg)

### Affiches promotionnelles Cisco Webex Board

Nous avons conçu deux styles d'affiches. Imprimez celles qui correspondent au style de votre entreprise et placez-les dans votre bureau, dans les toilettes ou à proximité de vos salles de réunion.

......

CISCO

![](_page_8_Picture_2.jpeg)

### Affiches promotionnelles Cisco Webex Board

![](_page_9_Picture_1.jpeg)

![](_page_9_Picture_3.jpeg)

#### 01 Cisco Webex Board : Réunions de groupe à distance - A

Nous avons rédigé dix cas d'utilisation percutants qui montrent comment les tableaux Webex Board simplifient le travail au quotidien. Partagezles avec vos collègues en version papier, par email ou via l'intranet de l'entreprise.

![](_page_10_Picture_2.jpeg)

#### ılıılı cısco

### Discutez sans vous déplacer

Vous enchaînez les forums de discussion ? Épargnez à tous les galères de déplacement.

Notre nouveau système Webex Board est une fenêtre ouverte sur chaque bureau. Fini les soucis de location de salles et les problèmes de transport. Communiquez votre message avec style grâce à la vidéo HD et un son cristallin.

Recueillez les questions dans Cisco Webex Teams pour animer le débat.

Essayez dès aujourd'hui : c'est encore plus simple que vous ne l'imaginez.

#### Mission 1 PROGRAMMEZ UNE RÉUNION

Réservez une salle équipée d'un terminal Webex Board et invitez vos collègues directement depuis votre calendrier. Essayez aujourd'hui

#### Mission 2 TAPEZ SUR UN BOUTON POUR PARTICIPER

Comme vous avez réservé la salle, le terminal est informé de votre réunion. Rejoindre la réunion est un jeu d'enfants. Dites aurevoir aux codes d'accès et bonjour à vos collègues. Essayez aujourd'hui

#### Mission 3 PARTAGEZ VOTRE ÉCRAN

Partagez des documents et des présentations sans fil via Cisco Webex Teams depuis l'appareil de votre choix.

Essayez aujourd'hui

![](_page_10_Picture_16.jpeg)

#### 02 Cisco Webex Board : Réunions de groupe à distance - B

![](_page_11_Picture_1.jpeg)

![](_page_12_Picture_1.jpeg)

![](_page_13_Picture_1.jpeg)

![](_page_14_Picture_1.jpeg)

![](_page_15_Picture_1.jpeg)

### 07 Cisco Webex Board : Réunions virtuelles un-à-plusieurs - A

![](_page_16_Picture_1.jpeg)

![](_page_17_Picture_1.jpeg)

#### 09 Cisco Webex Board : Réunions virtuelles en tête à tête – A

![](_page_18_Picture_1.jpeg)

#### ...... CISCO

### Pas besoin de routes pour aller là où nous allons.

Organiser des réunions en face à face avec des collègues qui travaillent sur d'autres sites peut relever du défi.

Et si vous réserviez un Webex Board depuis votre calendrier ? Le système Webex Board sera informé de votre réunion, et il suffira de taper sur un bouton le moment venu pour rejoindre la session. Avec la vidéo HD et un son cristallin, vous serez tous ensemble en quelques instants.

Et grâce au partage d'écran sans fil, vous n'aurez plus à vous battre avec

#### Essayez dès aujourd'hui : c'est encore plus simple que vous ne l'imaginez.

![](_page_18_Figure_8.jpeg)

![](_page_19_Picture_1.jpeg)

### Pour aller plus loin

![](_page_20_Picture_1.jpeg)

#### Nous vous accompagnons

Dans notre <u>Centre d'aide sur la collaboration</u>, vous trouverez des guides rapides, des instructions pas-àpas et des informations techniques. Utilisez la barre de recherche pour trouver tout ce dont vous avez besoin sur les tableaux interactifs Cisco Webex Board.

![](_page_20_Picture_4.jpeg)

#### Personnalisez le contenu

Vous souhaitez adapter ou modifier le contenu proposé dans ce guide ?

Cliquez ici pour télécharger les fichiers sources au format .zip ; vous pourrez ensuite les transmettre à vos rédacteurs et graphistes.

![](_page_20_Picture_8.jpeg)

# 

### Des questions/commentaires ?

Rejoignez l'<u>espace dédié à l'adoption de Webex</u> ou envoyez un message à <u>WebexAdoption@cisco.com.</u>